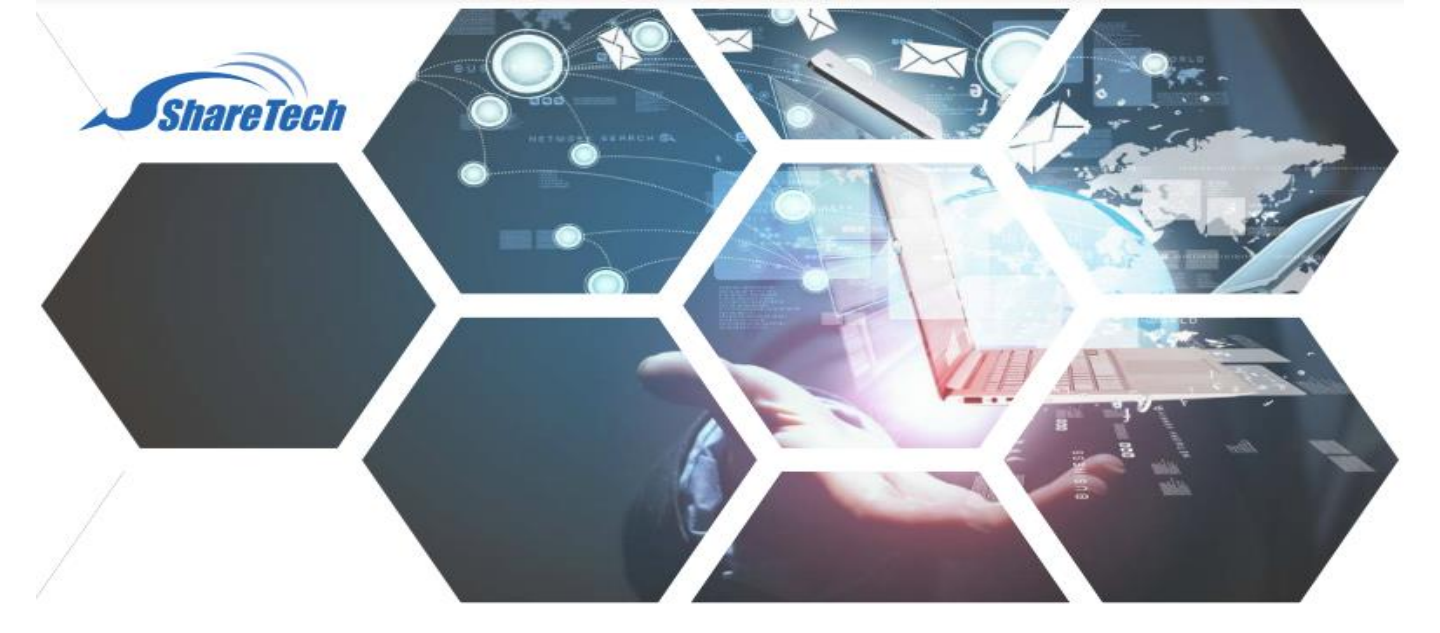

## การตรวจสอบความเสี่ยง แรนซัมแวร์ เบื้องต้น

เราทราบกันดีว่า แรนซัมเวร์ จะโจมตีเครื่องคอมพิวเตอร์เรา โดยผ่าน Port เหล่านี้

- TCP/UDP 135
- TCP/UDP 137-139
- TCP/UDP 445
- TCP 3389

การตรวจสอบ แรนซัมแวร์ จะเป็นการตรวจสอบเครื่องคอมพิวเตอร์ภายใน ส่งข้อมูลหรือการเชื่อมต่อ สื่อสารกับบุคคลภายนอกด้วย Port ดังกล่าว หรือไม่ สามารถตรวจสอบได้ดังนี้

1.เปิดเมนู Status > Flow Analysis

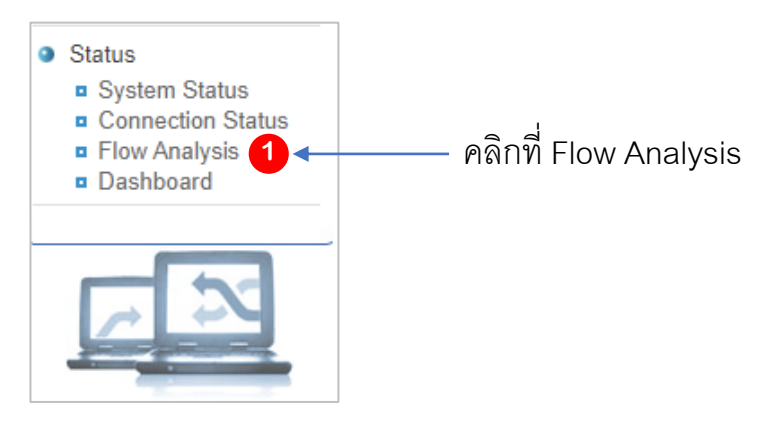

- Support : support.th@nit.co.th
- Sales : rung@nit.co.th
- Mobile : 081=985-6916
- Web : www.netinfortech.co.th
- Line : nit.sharetech

1

## 2.เลือกเมนู Flow Rang Search

| Status > Flow Analysis 1Pv4 |           |                   |                  |                       |                  |                        |  |  |  |  |
|-----------------------------|-----------|-------------------|------------------|-----------------------|------------------|------------------------|--|--|--|--|
|                             | Flow Rank | Flow Rank By Port | Flow Rank By App | Flow Rank By Location | Flow Rank Search | Flow Rank Search Quota |  |  |  |  |
|                             |           |                   |                  |                       |                  |                        |  |  |  |  |

## 3.จะเปิดหน้าจอสำหรับค้นหา

| Date             | 2021-09-23      | ■ 00 ♥ 00 ♥ - 2021-09-23 | 23 V 00 V               |
|------------------|-----------------|--------------------------|-------------------------|
| Flow Direction   | Source 🗸        |                          |                         |
|                  | Src IP:         | All                      | <u>Change To Define</u> |
|                  | Dst IP:         | All                      | ✓ Change To Define      |
|                  | Dst Port:       | 445                      |                         |
| Search Condition | Authentication: | All  Change To Define    | 3                       |
|                  | Application:    | All                      | ~                       |
|                  | IP Location:    | All V All                | ♥                       |
|                  | Gateway:        | All 🗸                    |                         |
| earch Rank       | Top 10 🗸        |                          |                         |

- Date ให้เลือกวันและเวลาที่เราต้องการค้นหา ! ห้ามค้นหาหลายเดือนเพราะจะช้า
- Flow Direction เป็นการเลือกว่าจะค้นหาจากต้นทางหรือเครือข่ายภายใน (Source) หรือจะค้นหาจากเครือข่ายภายนอก ( Destination) โดยค่าเริ่มต้นจะเป็น Source
- Src IP: เป็นการกำหนดเงื่อนไขเป็น IP ต้นทาง สามารถเลือกจาก Menu list ถ้า ไม่ทราบต้องการหาทั้งหมดให้เลือก All แต่ถ้าเราต้องการค้นหาเฉพาะ IP Address ให้กดที่ข้อความ Change To Define แล้วกรอก IP Address ที่เราต้องการค้นหา
- Dst IP จะเป็นการค้นหา IP ปลายทางการใส่เงื่อนไขจะเหมือนกับ Src IP
- Dst Port เป็น Port ปลายทาง ที่เครื่องคอมพิวเตอร์ภายในเรียกใช้ให้เราใส่ ทีละ port
  - 135
  - 137, 138, 139
  - 445
  - 3389
- Search Condition ไม่ต้องใส่ข้อมูล
- Search Rank ให้เลือกจำนวน Record ที่ต้องการแสดงเช่น 10, 50

4.กดปุ่ม 💽 5 แก่ ก็จะแสดงข้อมูลจากการค้นหา ถ้าต้องการดูรายละเอียดให้คลิกที่ IP Address

| Search Result : |                                          |  |                |  |  |  |  |  |
|-----------------|------------------------------------------|--|----------------|--|--|--|--|--|
| Search Rank     | nk Top 10                                |  |                |  |  |  |  |  |
| Date            | Date 2021-09-23 00:00 ~ 2021-09-23 23:00 |  |                |  |  |  |  |  |
|                 |                                          |  | 4              |  |  |  |  |  |
|                 | Computer Name 🗢                          |  | IP Address 🗢   |  |  |  |  |  |
|                 | 192.168.140.77                           |  | 192.168.140.77 |  |  |  |  |  |